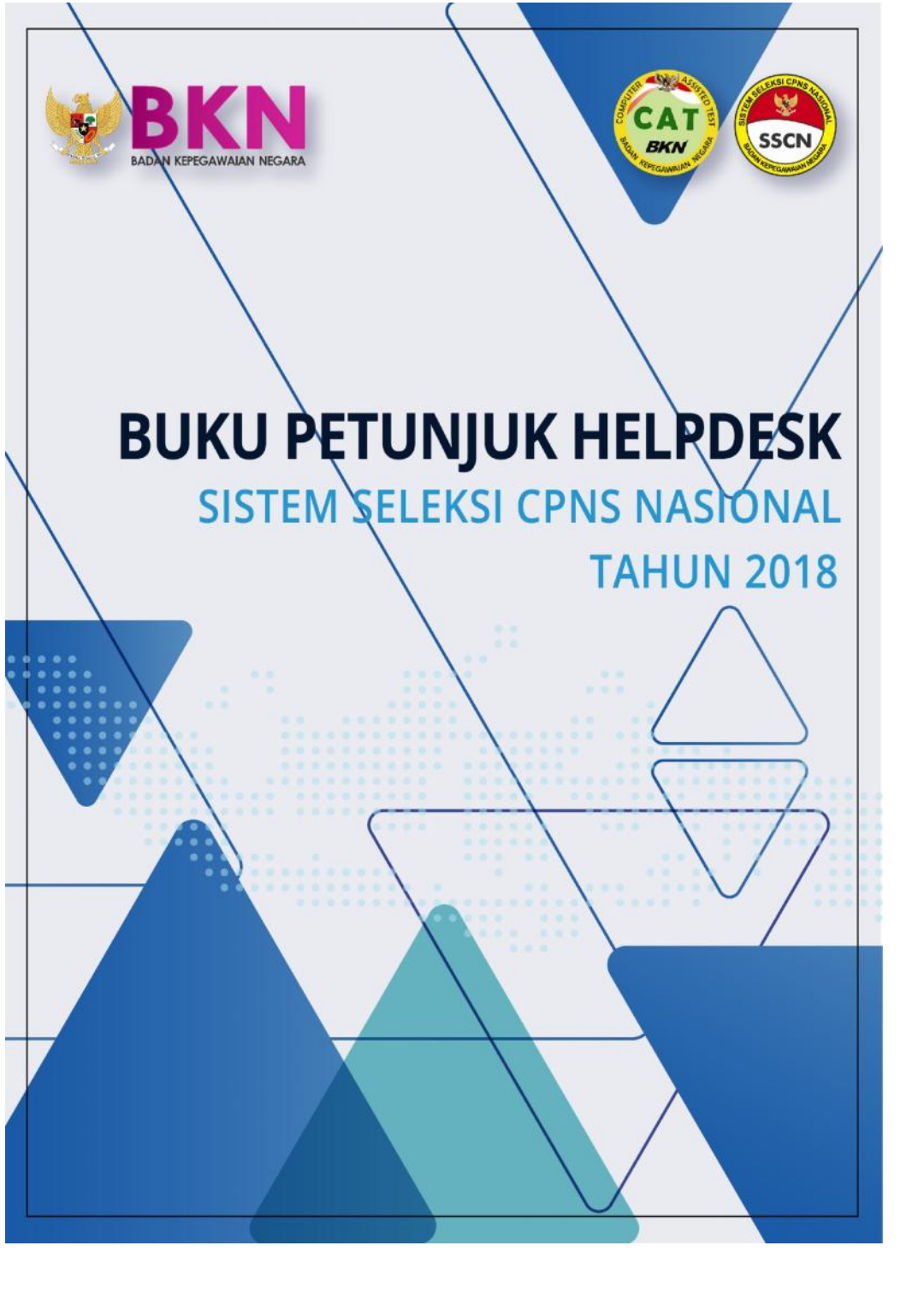

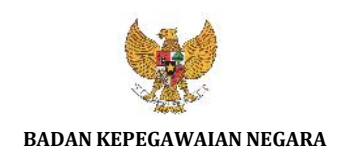

# **BUKU PETUNJUK HELPDESK** SISTEM SELEKSI CPNS NASIONAL **TAHUN 2018**

 NAMA DOKUMEN
 : BUKU PETUNJUK HELPDESK SSCN 2018

 Versi
 : 01.00

 TANGGAL
 : SEPTEMBER 2018

# Daftar Isi

| MAKSUD DAN TUJUAN             |
|-------------------------------|
| RUANG LINGKUP                 |
| CARA PENGGUNAAN APLIKASI4     |
| Menu Registrasi5              |
| NIK & No.KK Tidak Ditemukan5  |
| Data Tidak Sesuai6            |
| Lokasi Lahir Tidak Ditemukan7 |
| Perbaikan Alamat Email8       |
| NIK Didaftarkan Orang Lain9   |
| NIK Terindikasi PNS10         |
| Menu Login                    |
| Lupa Password11               |
| Lupa Jawaban Pengaman-113     |
| Lupa Jawaban Pengaman-214     |
| FAQ15                         |
| Cek Status Tiket              |
| Cek Formasi (SPF)             |

### MAKSUD DAN TUJUAN

Buku petunjuk teknis Helpdesk SSCN 2018 dimaksudkan sebagai pedoman bagi pelamar agar dapat mengetahui daftar bantuan saat registrasi dan login pada website SSCN 2018 beserta daftar pertanyaan (FAQ) yang sering ditanyakan.

Tujuan pembuatan modul helpdesk ini agar menjawab permasalahan pelamar SSCN 2018 ketika mengalami permasalahan dalam menggunakan website SSCN serta menyediakan jawaban dari pertanyaan-pertanyaan yang sering ditanyakan (FAQ).

### RUANG LINGKUP

Ruang lingkup penggunaan modul helpdesk ini adalah untuk seluruh pendaftar online seleksi Calon Pegawai Negeri Sipil (CPNS) baik untuk instansi pusat maupun untuk instansi daerah.

### CARA PENGGUNAAN MODUL

Pelamar dapat mengakses Modul Helpdesk SSCN 2018 dengan membuka alamat :

# HTTPS://HELPDESK.BKN.GO.ID

Maka akan muncul tampilan seperti pada gambar di bawah ini :

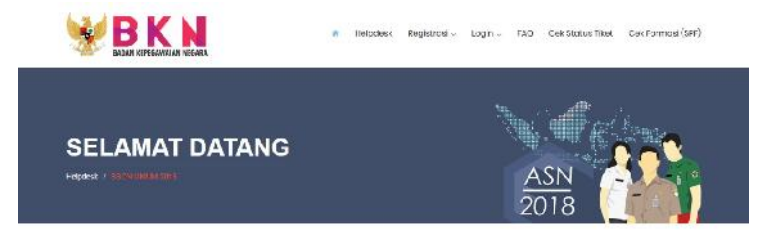

### **HELPDESK SSCN UMUM 2018**

Daltar Bantuan saat Registrasi dan Login ke dalam Aplikasi SSCN Umum 2018, beserta Daltar Pertanyaan (FAQ) yang sering ditanyakan

Berikut merupakan menu-menu permasalahan yang terdapat di dalam Modul Helpdesk SSCN 2018, yaitu Menu Registrasi, Menu Login, Menu FAQ, Cek Status Tiket dan Cek Formasi (SPF)

## Menu Registrasi

# NIK & No.KK Tidak Ditemukan

Jika pada saat melakukan registrasi NIK ataupun No.KK tidak ditemukan, maka dapat mengisi form seperti gambar di bawah ini.

### NIK DAN NO KK TIDAK DITEMUKAN

Bantuan Polaman yang tidak bisa imalakukan prosas registrasi, karana Nomor Induk Keperdudukan dan/atau Nomor Kartu Keluarga tidak di lemukan

| FORM N                                  | K DAN NO KK TIDAK DITEMUKAN         |
|-----------------------------------------|-------------------------------------|
| Mawakkan Nomor Indok Kepandadukan (NIK) | Tunggal Lahir ("sassuaixTir)        |
| Nomo (*www.eki KTP)                     | Masulikan Nomar Kartu Keluarga (UK) |
| Temper Lable (Scenari KTP)              |                                     |
|                                         |                                     |
|                                         | 85r8f                               |
|                                         |                                     |
|                                         | BU EDM                              |

Masukkan Nomor Induk Kepegawaian, Nomor Kartu Keluarga, Nama (sesuai KTP), Tempat Lahir (sesuai KTP), Tanggal Lahir (sesuai KTP) dan juga Captcha sesuai dengan yang tertera pada layar. Setelah semuanya sudah diisi, maka pilih tombol

# **HUBUNGI DUKCAPIL**

| Form ini hanya bersifat pendataan, untuk peny | yelesaian permasalahan NIK dan Ne KK Tidak |
|-----------------------------------------------|--------------------------------------------|
| Ditemukon Mohon disampaikan kel: Direktoratu  | Jenderal Kependudukan dan Penaatatan Siai  |
| (Dukecpi) Komenterian Dalar                   | n Negeri Ropublik Indonesia                |
| HALO DUKCA                                    | PIL 1500 537                               |
|                                               |                                            |
| <i>p</i> .                                    | r.                                         |
| Frenzis end sectored doma kjägten bener       | Encolonia: (Delgon Delacopal               |
| *                                             | 8                                          |
| Twitter (2000/acopa                           | will combbly avail parageopsis             |
|                                               |                                            |
| Determent Gestalter                           | www.com/cours -                            |
| KERRATE_RAGESPERATE_E                         | ic tharma _ televanifectilitari            |
| of the material R                             | be website                                 |
| of CALL CHIM                                  | BUICAPE                                    |

Setelah memilih tombol Kirim, maka akan diarahkan untuk menghubungi Direktorat Jenderal Kependudukan dan Pencatatan Sipil Kementerian Dalam Negeri Republik Indonesia di daerah masing-masing.

# Data Tidak Sesuai

Fitur ini digunakan jika pada saat melakukan registrasi, data-data pelamar tidak sesuai dengan data pada NIK dan/atau Nomor KK yang sudah dimasukkan sebelumnya.

# DATA TIDAK SESUAI NIK DAN NO KK

Bantuan Pelamar yang tidak bisa melakukan proses registrasi karena Data Pelamar tidak sesuai dengan NiK dan/atau No KK yang di-input kan

| FORM DATA T                             | IDAK SESUAI DENGAN NIK DAN NO, KK   |
|-----------------------------------------|-------------------------------------|
| Mosukkan Nomer Induk Kegendudukan (NIK) | Tanggal Lahir (reesuai KTF)         |
| Nama (*soswai KTP)                      | Masulikan Nomer Kartu Koluerga (KK) |
| Tampat Lahir (*sosual KTP)              |                                     |
|                                         |                                     |
|                                         | *Coptche:                           |
|                                         | Cinter                              |

Masukkan Nomor Induk Kepegawaian, Nama (sesuai KTP), Tempat Lahir (sesuai KTP), Tanggal Lahir (sesuai KTP) , Nomor Kartu Keluarga dan juga Captcha sesuai dengan yang tertera pada layar.Setelah semuanya sudah diisi, maka pilih tombol

# **HUBUNGI DUKCAPIL**

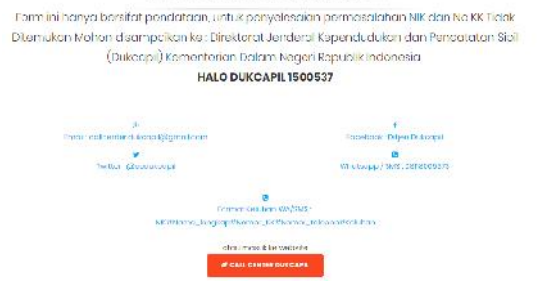

Setelah memilih tombol Kirim, maka akan diarahkan untuk menghubungi Direktorat Jenderal Kependudukan dan Pencatatan Sipil Kementerian Dalam Negeri Republik Indonesia di daerah masing-masing.

### Lokasi Lahir Tidak Ditemukan

Fitur ini digunakan jika pelamar tidak bisa melanjutkan proses registrasi diakibatkan karena lokasi lahir tidak ditemukan

### LOKASI LAHIR TIDAK DITEMUKAN

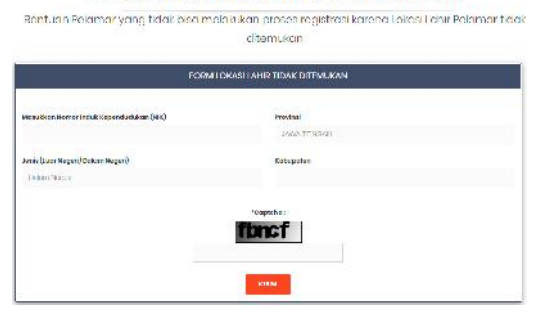

Masukkan Nomor Induk Kepegawaian , Jenis menandakan tempat Iokasi kelahiran yaitu Dalam Negeri atau Luar Negeri . Jika kita pilih Dalam

Negeri, maka yang harus diisi yaitu Provinsi dan juga Kabupaten. Jika kita memilih Luar Negeri, seperti pada gambar di bawah

| V navel bion for more landade. Korp v nakodrade zn (1901) | Regard |  |
|-----------------------------------------------------------|--------|--|
| .sede )war Nagari (Dolam Hegari)                          | Kona   |  |
| his these                                                 |        |  |

Maka yang harus diisi yaitu Negara dan juga Kota kelahiran. Isi Captcha sesuai yang tertera pada layar dan kemudian klik tombol

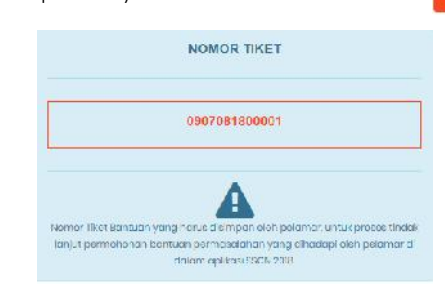

Setelah mengirim Form Lokasi Lahir Tidak Ditemukan, maka akan terbit Nomor Tiket yang harus disimpan oleh pelamar. Nomor Tiket berfungsi untuk mengetahui perkembangan dari permasalahan pelamar. Untuk mengetahui status permasalahan maka dapat memilih menu

### Perbaikan Alamat Email

Fitur ini membantu pelamar jika ingin melakukan perbaikan email yang

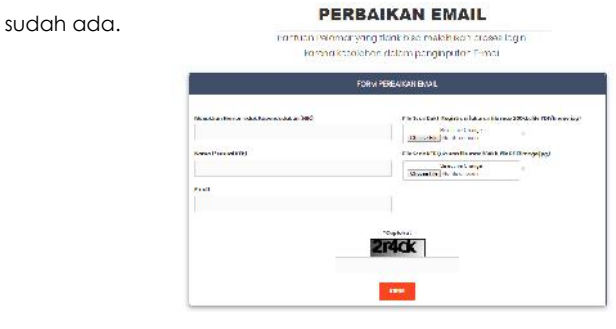

Masukkan Nomor Induk Kepegawaian, Nama (sesuai KTP), Email perbaikan pengganti email yang sebelumnya, File Scan Bukti Registrasi dengan ukuran file maksimal 200Kb format PDF atau jpg, dan File Scan KTP dengan ukuran file maksimal 200Kb format PDF atau jpg. Dilanjutkan dengan memasukkan captcha sesuai dengan yang ditampilkan pada layar dan kemudian pilih tombol

### NIK Didaftarkan Orang Lain

Fitur ini dipergunakan jika pelamar tidak bisa melakukan registrasi diakibatkan NIK telah digunakan/ didaftarkan oleh orang lain.

| Nar dan bara ka Ganan da m (BB) Pintha Gankan aya Pinta a Ganan Baran Sita Bardyina ya Pinta Ganan Baran Sita Bardyina ya Sana Bardyina ya Sana Sita Bardyina ya Sana Sita Bardy |
|----------------------------------------------------------------------------------------------------|
| Salating Conge<br>(Salating Conge<br>(Salating Conge)                                                                                                    |

Masukkan Nomor Induk Kepegawaian,Nomor Kartu Keluarga, Nama (sesuai KTP), Nomor Ijazah, File Foto Selfie Memegang KTP dengan ukuran file maksimal 200Kb dan format PDF atau jpg, File Scan Kartu Keluarga dengan ukuran file maksimal 200Kb dan format PDF atau jpg dan File Ijazah dengan ukuran file maksimal 200Kb dan format PDF atau jpg. Dilanjutkan dengan memasukkan captcha sesuai dengan yang ditampilkan pada layar dan kemudian pilih tombol

Badan Kepegawaian Negara – 2018 Helpdesk Sistem Seleksi CPNS Nasional (SSCN)

### NIK DIDAFTARKAN ORANG LAIN

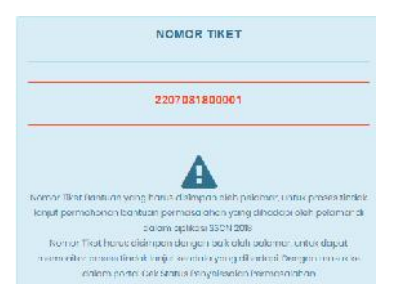

Setelah mengirim Form NIK Didaftarkan Orang Lain, maka akan terbit Nomor Tiket yang harus disimpan oleh pelamar. Nomor Tiket berfungsi untuk mengetahui perkembangan dari permasalahan pelamar. Untuk mengetahui status permasalahan maka dapat memilih menu Cek Status Tiket

# NIK Terindikasi PNS

Fitur ini membantu pelamar jika tidak bisa melakukan registrasi diakibatkan karena NIK tercantum telah terdaftar sebagai PNS.

| Mer & Kerl N ann Inde's Nependa Men (NK) Jeris (Mantar FN3 P. & en P33)<br>Maria (Mantar FN3 P. & en P33)<br>Maria (Service STP)<br>Kana (Service STP)<br>Kana (Service Steam)<br>Satas the PMV mage pg)<br>Satas the PMV mage pg)<br>Satas the PMV mage pg)<br>Satas the PMV mage pg)<br>Satas the PMV mage pg)<br>Satas the PMV mage pg) |                                          | FORM NIK TERINDIKASI PNS                                                                                  |
|----------------------------------------------------------------------------------------------------|------------------------------------------|----------------------------------------------------------------------------------------------------|
| Marrinn 1 Ker<br>Neise (Nervan KTP)<br>Fel-Son XC Pergentinean did (Nerder) in dier seose hannel<br>(usuale to mis 2008 is e PUV) range gegt<br>Solari fic Oronge<br>Choose Pier<br>to die orhoson                                                                                                    | Messekken Nomm linkis Kependudalen (NIK) | Jee is (Menta i FN3) Roker FN3)                                                                           |
| Nence ("service KTP)         File Son 30 Pergonalizem diri ("Perdoni en dire resous-humo)           Quade allo mas 2006 to eMovimace gol         Solor 10 Dronge           Solor Tic Dronge         Solor Tic Dronge           Docultar Noner Kone Koluarsa (Kol)         Solor Tic Dronge                                                 |                                          | Monton 1 NF                                                                                               |
| Solari No Onneo<br>El Solari Nonor Kotu Koluarga (KK)                                                                                                    | None (Corvial ETP)                       | File 3con 3K Pengunlanen diri / Pendeeler dien secone hannet<br>(ukuran nis mas 2006), nie Hürtimage graf |
| Accurate Notifion Active Researcha (NY)                                                                                                    |                                          | Scioor file Change                                                                                        |
|                                                                                                    | Nosukan Noror Kone Koluarga (KA)         |                                                                                                    |
|                                                                                                    |                                          | *Copteho :                                                                                                |
| *Coptehe :                                                                                                    |                                          | opici                                                                                                    |
| epifér                                                                                                    |                                          |                                                                                                    |

Badan Kepegawaian Negara – 2018 Helpdesk Sistem Seleksi CPNS Nasional (SSCN)

# **NIK TERINDIKASI PNS**

Rantuan Pelamar yang tidak bisa melakukan registrasi karena NIK terdaftar sebagai PNS.

Masukkan Nomor Induk Kepegawaian, Nama (sesuai KTP), Nomor Kartu Keluarga, lalu pilihan apakah termasuk Mantan PNS atau Bukan PNS. Jika memilih mantan PNS maka menyertakan File Scan SK Pengunduran diri/Pemberhentian secara hormat dengan ukuran file maksimal 200Kb format PDF atau jpg. Jika memilih Bukan PNS seperti gambar di bawah ini

| kan PNG                                                                             |                     |
|-------------------------------------------------------------------------------------|---------------------|
|                                                                                     |                     |
|                                                                                     |                     |
| e 3aan KTP Jelas <mark>iuku</mark> ran file m <del>ax</del> 200k <mark>u</mark> . I | file PDF/Image jpg) |

maka menyertakan File Scan KTP Jelas dengan ukuran file maksimal 200Kb format PDF atau jpg . Dilanjutkan dengan memasukkan captcha sesuai dengan yang ditampilkan pada layar dan kemudian pilih tombol

Setelah mengirim Form NIK Didaftarkan Orang Lain, maka akan terbit Nomor Tiket yang harus disimpan oleh pelamar. Nomor Tiket berfungsi untuk mengetahui perkembangan dari permasalahan pelamar. Untuk mengetahui status permasalahan maka dapat memilih menu Cek Status Tiket

# Menu Login

### Lupa Password

Fitur lupa password dapat digunakan jika pelamar tidak bisa melakukan proses login diakibatkan lupa password **LUPA PASSWORD** 

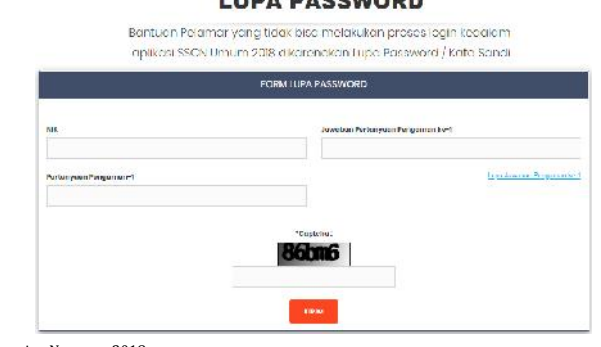

Masukkan Nomor Induk Kepegawaian, Pertanyaan Pengaman-1 dan Jawaban Pertanyaan Pengaman ke-1 yang sudah dimasukkan sebelumnya pada tahap Registrasi. Kemudian masukkan Captcha sesuai dengan yang ditampilkan pada layar dan kemudian pilih tombol

Jika lupa dengan Jawaban Pengaman-1 , maka dapat memilih tautan Lupa Jawaban Pengaman ke -1.

| MASUKKAN PASSWORD BARU ANDA   |  |
|-------------------------------|--|
| NIK (Secual dengan K.(H)      |  |
| 3212212010870003              |  |
| Personal Secretariand Adgit   |  |
| Re-Password (minimal 6 digit) |  |
|                               |  |
| Rider                         |  |

Jika berhasil memasukkan Pertanyaan Pengaman -1 dan juga Jawaban Pertanyaan Pengaman-1, maka akan diarahkan untuk mengisi password baru seperti pada gambar di atas. Setelah selesai memasukkan password baru, lalu klik tombol

| FORM RESET PASSWORD                                             |
|-----------------------------------------------------------------|
| PASSWORD BERHASIL DI RESEI                                      |
| A                                                               |
| Password Pelamar telah direset, gunakan possword baiu yang tela |

Setelah klik tombol kirim, maka akan muncul pesan bahwa Password telah berhasil di reset.

Lupa Jawaban Pengaman-1

Fitur lupa jawaban pengaman-1 digunakan jika pelamar tidak bisa melakukan login diakibatkan lupa password dan juga lupa pertanyaan pengaman-1 dan jawaban pertanyaan pengaman-1

# LUPA JAWABAN PENGAMAN-1 Bentuan Pelamar yang talak bisa molakutan proces login kedalam capi kasi SSCN 2016 alkamanakan lupa Jawaban Perlanyoan Pengaman-1 PORMUPA JAWABAN PERLANYAAN PENGAWAN-1 Notes and tampana kengamaka-2 (serinatan leater) (serinatan leater)

Masukkan Nomor Induk Kepegawaian, Pertanyaan Pengaman-1 dan Jawaban Pertanyaan Pengaman ke-1 yang sudah dimasukkan sebelumnya pada tahap Registrasi. Kemudian masukkan Captcha sesuai dengan yang ditampilkan pada layar dan kemudian pilih tombol

Jika lupa dengan Jawaban Pengaman-2 , maka dapat memilih tautan Lupa Jawaban Pengaman ke -2.

|          | NIK (Fsesual dengan K (H)      |
|----------|--------------------------------|
| 32122126 | 10870603                       |
|          | Personal Receptoring (Ldg)     |
|          | Re-Password Profilmal 6 digit) |
|          |                                |

Jika berhasil memasukkan Pertanyaan Pengaman -2 dan juga Jawaban Pertanyaan Pengaman-2, maka akan diarahkan untuk mengisi password baru seperti pada gambar di atas. Setelah selesai memasukkan password baru, lalu klik tombol

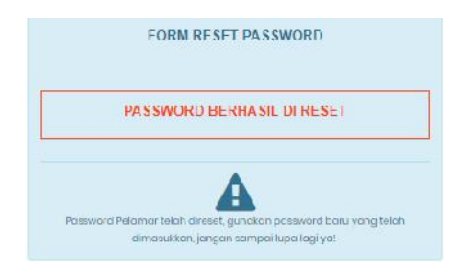

Setelah klik tombol kirim, maka akan muncul pesan bahwa Password telah berhasil di reset.

# Lupa Jawaban Pengaman-2

Fitur lupa jawaban pengaman-2 digunakan jika pelamar tidak bisa melakukan login diakibatkan lupa password,lupa pertanyaan pengaman-1 dan pertanyaan pengaman-2

| IOPA II                                      | WARMEN PERFERYAAN PENCAMAN 9                                 |                                                     |
|----------------------------------------------|--------------------------------------------------------------|-----------------------------------------------------|
| al v iki milin milal di Reportati di mi(HE)  | M -s bhandhe - <mark>ar Y</mark> ach Ridar <sub>y</sub> a (0 | el                                                  |
| Kenis (Scovel KIP)                           | File Scenillartu Kaluerga Kekenar Ke                         | max20382. <mark>N</mark> c FSF <sup>1</sup> magejpg |
|                                              | Colora file Otomos<br>Otoroza File / No file otoroza         |                                                     |
| Trange (Lint & (Transad PTP)                 |                                                              |                                                     |
|                                              |                                                              |                                                     |
| Tongpal Lahir (* se suci KTT)                |                                                              |                                                     |
| The Low Fill of a section on Milds Samer and |                                                              |                                                     |
| second cargo                                 |                                                              |                                                     |
| A COMPANY OF A COMPANY OF A COMPANY          |                                                              |                                                     |
|                                              | Ocptake :                                                    |                                                     |
|                                              | Par Gaves                                                    |                                                     |
|                                              |                                                              |                                                     |
|                                              | 1100F                                                        |                                                     |

# LUPA JAWABAN PENGAMAN-2 Dantuan Pelamar yang daci bisa melakukan proses logih kedalam

Masukkan Nomor Induk Kepegawaian, Nama, Tempat Lahir, Tanggal Lahir, Nomor Kartu Keluarga, File Scan KTP dan File Scan Kartu Keluarga ukuran file max 200Kb dan format PDF atau jpg. Kemudian masukkan Captcha sesuai dengan yang ditampilkan pada layar dan kemudian pilih tombol

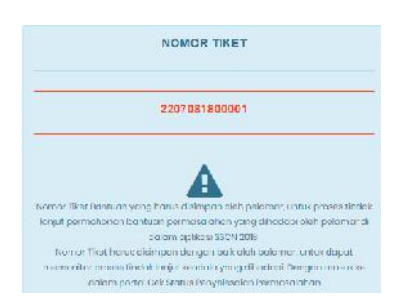

Setelah mengirim Form NIK Didaftarkan Orang Lain, maka akan terbit Nomor Tiket yang harus disimpan oleh pelamar. Nomor Tiket berfungsi untuk mengetahui perkembangan dari permasalahan pelamar. Untuk mengetahui status permasalahan maka dapat memilih menu Cek Status Tiket

# FAQ

Pada menu FAQ, pelamar dapat membaca dan memahami daftar-daftar pertanyaan yang sering ditanyakan mulai dari segi pendaftaran, persyaratan, perbaikan data, pencetakan kartu, dokumen, koneksi, login dan aduan.

Formasi

# **CEK / LUPA NO PESERTA UJIAN THK 2**

Bantuan Pelamar yang tidak bisa melakukan proses registrasi kedalam oplikasi SSCN 2018 dikarenakan No Peserta Ujian THK 2 Tidak Tahu otou Lupa

| CEK / LUPA NO PESERTA UJIAN THK 2 |                            |  |
|-----------------------------------|----------------------------|--|
| Instansi                          | Hama (*sesuai KTF)         |  |
| Jenis Tugas<br>Pendidikan         | Tanggallahir (*ocouai KTP) |  |
|                                   | "Coptone:                  |  |
|                                   | ETRIM                      |  |

Pada tahap ini peserta memasukkan instansi, jenis tugas baik itu Pendidikan dan Kesehatan, lalu ada Nama , tanggal lahir dan yang terakhir Captcha. Lalu pilih tombol Kirim. Jika data yang dimasukkan tidak terdapat dalam database, maka akan muncul warning seperti pada gambar di bawah.

Maaf data anda tidak terdaftar dalam hasil verifikasi database yang telah disetujui DPR

# **CEK/LUPA NO REGISTRASI ATLET**

Bantuan Pelamar khusus Atlet yang tidak bisa melakukan proses registrasi kedalam aplikasi SSCN 2018 dikarenakan Lupa No Registrasi Atlet

| FORM CEK/LU                             | JPA NO REGISTRASI ATLET                                                                                       |
|-----------------------------------------|----------------------------------------------------------------------------------------------------|
| Masukkan Nomer Induk Kependudukan (NIK) | Tanggai Lahir (*sesuai KTP)                                                                                   |
| Nama (*sesual KTP)                      | Flie Scan KTP (ukuran file max 200kb, file PDF/image jpg)<br>Select file Change<br>Choose File No file chosen |

Pada tahap ini peserta memasukkan NIK, Nama, Tanggal Lahir, File Scan KTP, lalu pilih tombol Kirim. Jika data yang dimasukkan tidak terdapat dalam database, maka akan muncul warning seperti pada gambar di bawah.

Maaf data anda tidak terdaftar dalam hasil verifikasi database yang telah disetujui KEMENPORA

# Cek Status Tiket

Pada menu Status Tiket, pelamar dapat memasukkan nomor tiket yang sudah disimpan sebelumnya. Permasalahan yang mendapat nomor tiket yaitu permasalahan

- Lokasi Lahir Tidak Ditemukan
- Perbaikan Alamat Email
- NIK Didaftarkan Orang Lain
- NIK Terindikasi PNS

• Lupa Jawaban Pengaman -2

# Cek Formasi (SPF)

Pada menu Cek Formasi atau Simulasi Pemilihan Formasi, pelamar dapat mencari informasi formasi jabatan dalam suatu instansi sesuai pendidikan yang diinginkan.

| 5 C |  |
|-----|--|
|     |  |

Kita dapat memilih berdasarkan Instansi, Pendidikan dan juga Jabatan kemudian kita pilih tombol

# Pengaduan

# **PENGADUAN INSTANSI**

Pengaduan Masalah Registrasi Peserta pada tiap Instansi

| FORM ADUAN                              |                                   |  |
|-----------------------------------------|-----------------------------------|--|
| Məsukkan Nəmar İnduk Kependudukan (NIK) | Parihal<br>Bechas                 |  |
| Nama (*esouei KTP)                      | Portanyaan "maksimel 260 karektor |  |
| Instanoi Tujuan                         |                                   |  |
|                                         | *Ceptcha:                         |  |
|                                         | KIRIM                             |  |

Untuk Pengaduan ke Instansi Tujuan (Auto-Complete), pelamar dapat mengisi NIK,Nama,Instansi Tujuan, Perihal yang terdiri dari berkas, pendidikan,formasi dan lainnya dan juga pertanyaan.

Setelah mengirim pertanyaan, maka peserta akan mendapat nomor tiket untuk pengecekan jawaban yang akan dijawab oleh instansi terkait.

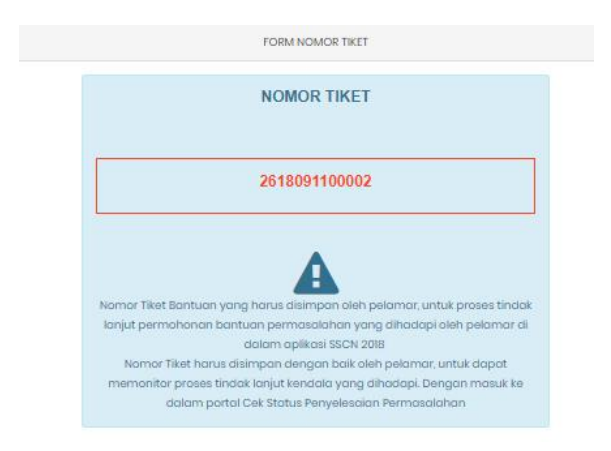

Demikian panduan helpdesk untuk peserta Sistem Seleksi CPNS 2018.